## **Forgot Password Tutorial**

**Step 1:** Open any internet browser on your computer (Safari, Camino, Firefox)

**Step 2:** Find the "Forgot Password" button on the Bookmark Toolbar. Click "Forgot Password"

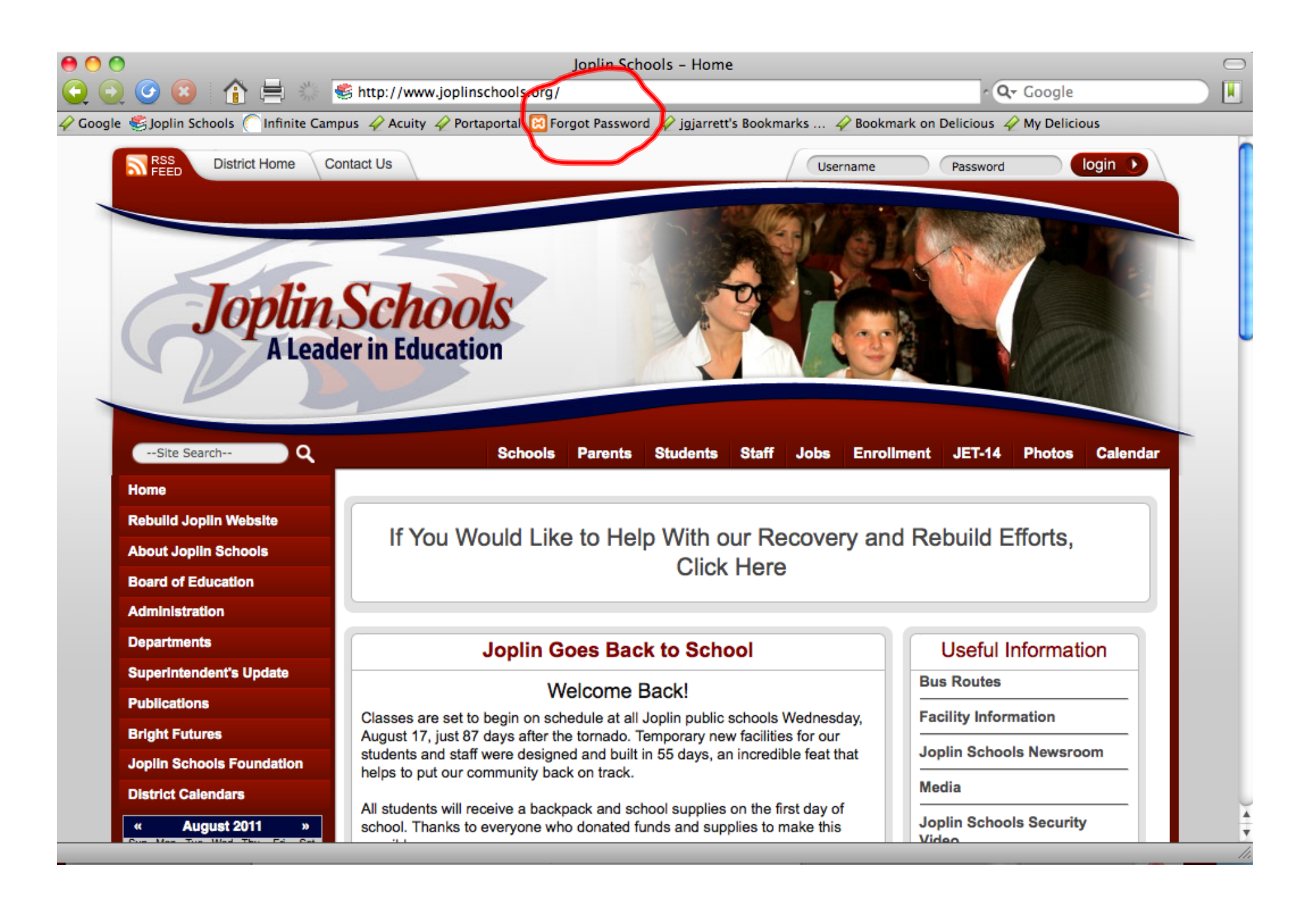

## The following screen will open:

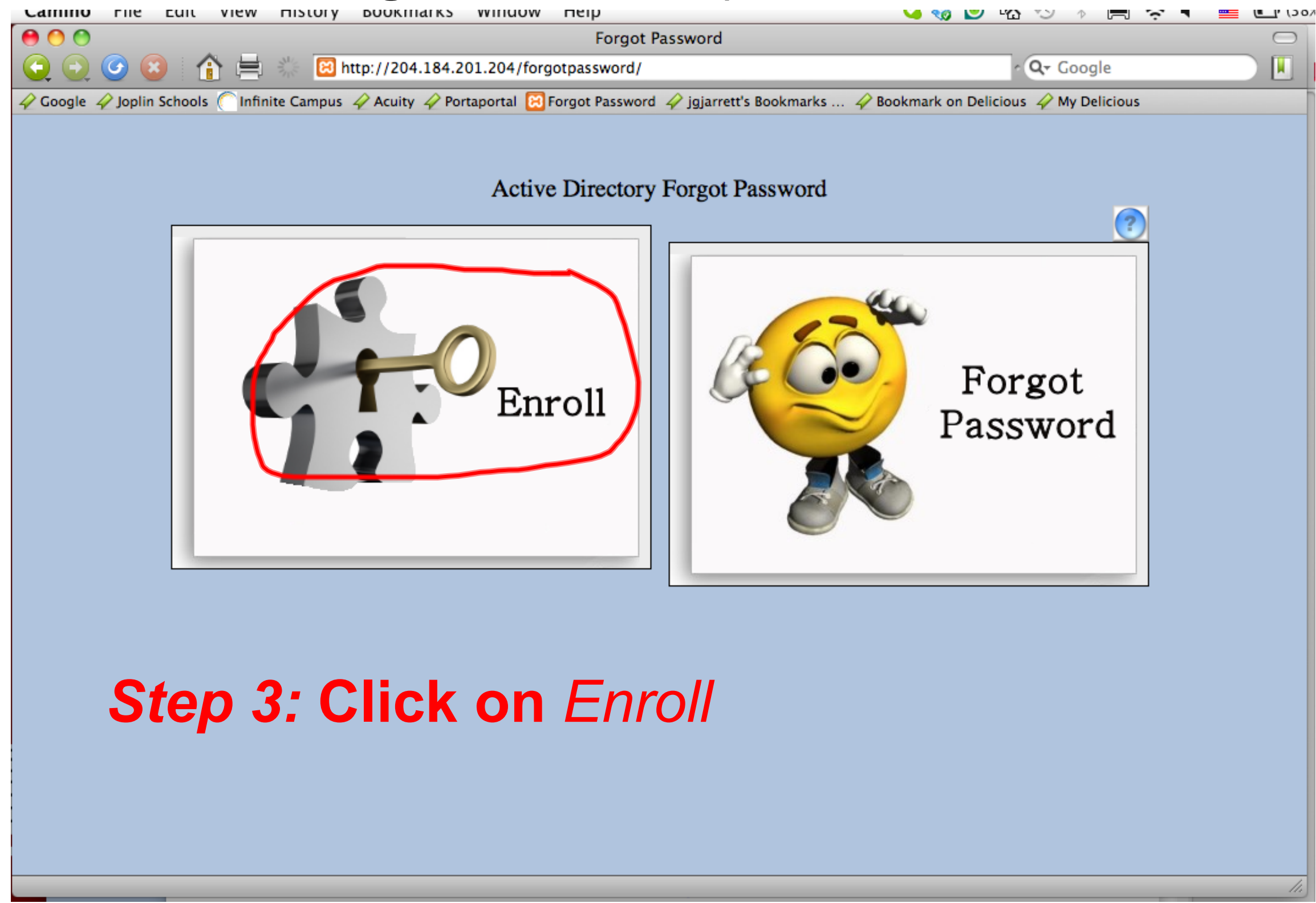

**Step 4:** Type in your username and password exactly as you do when you log in to your computer each day.

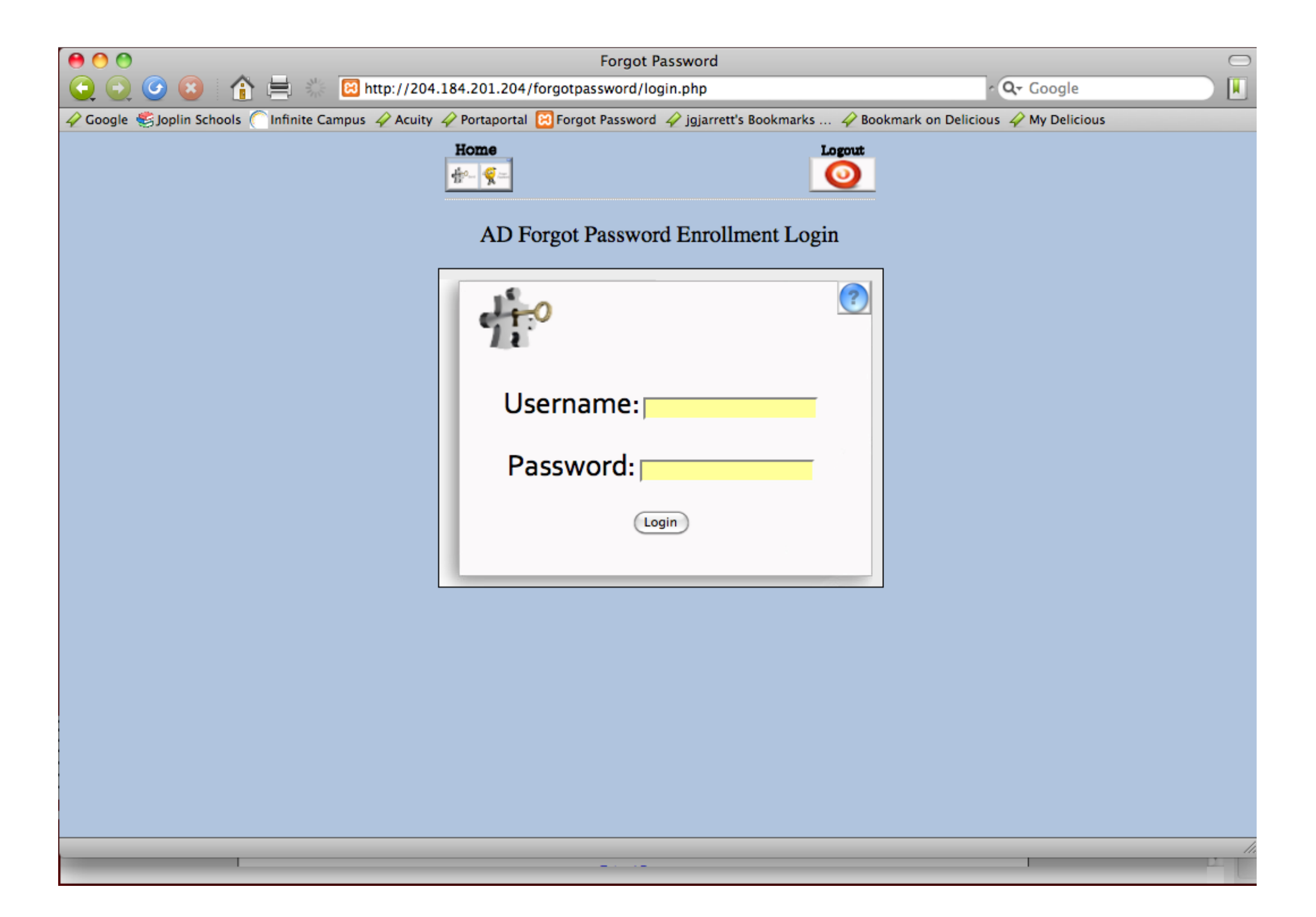

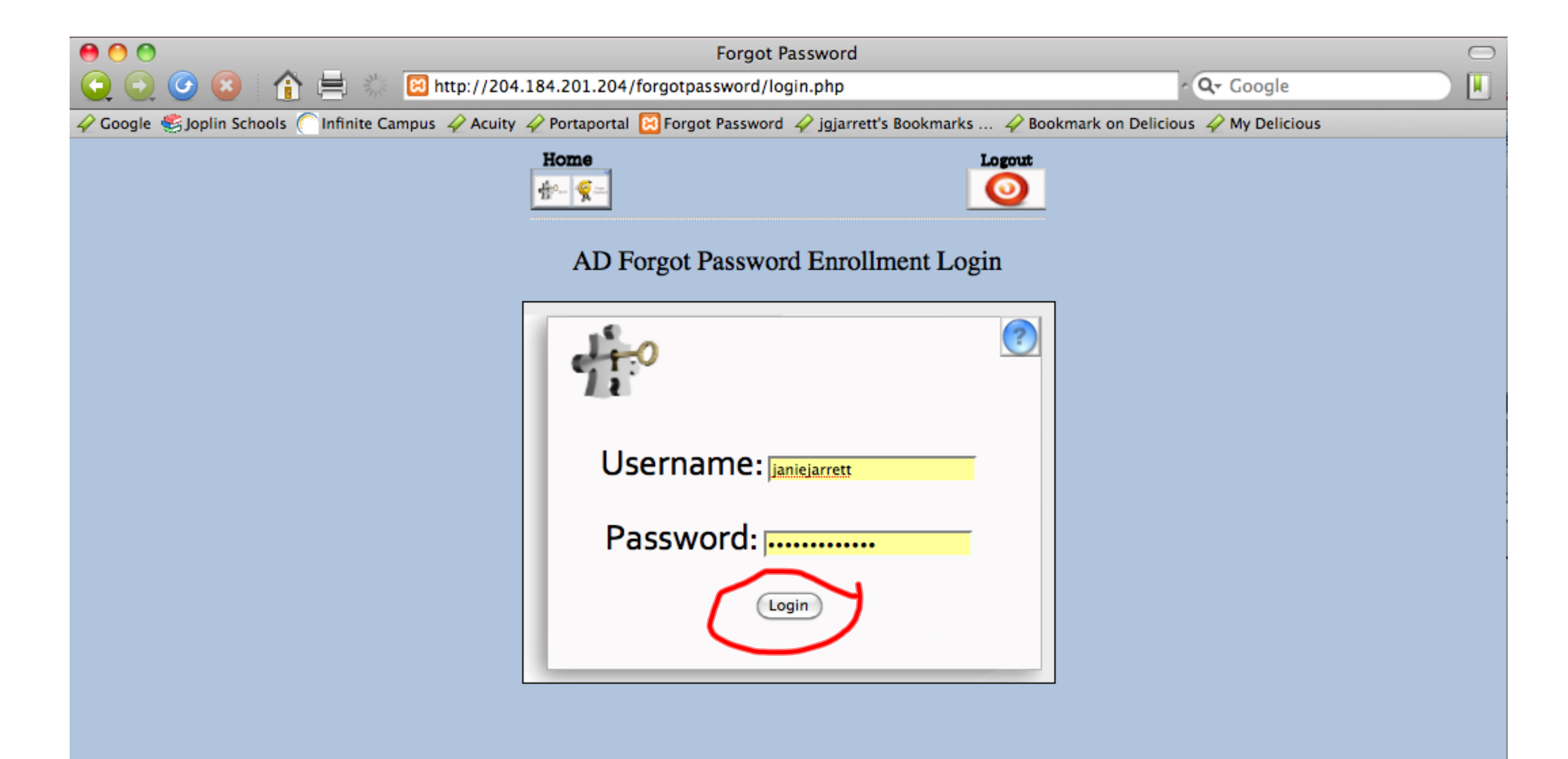

## Step 5: Click Login

**Step 6:** Choose an option– Email Password or Answer Questions (If there is any chance you might forget email info, choose "answer questions".)

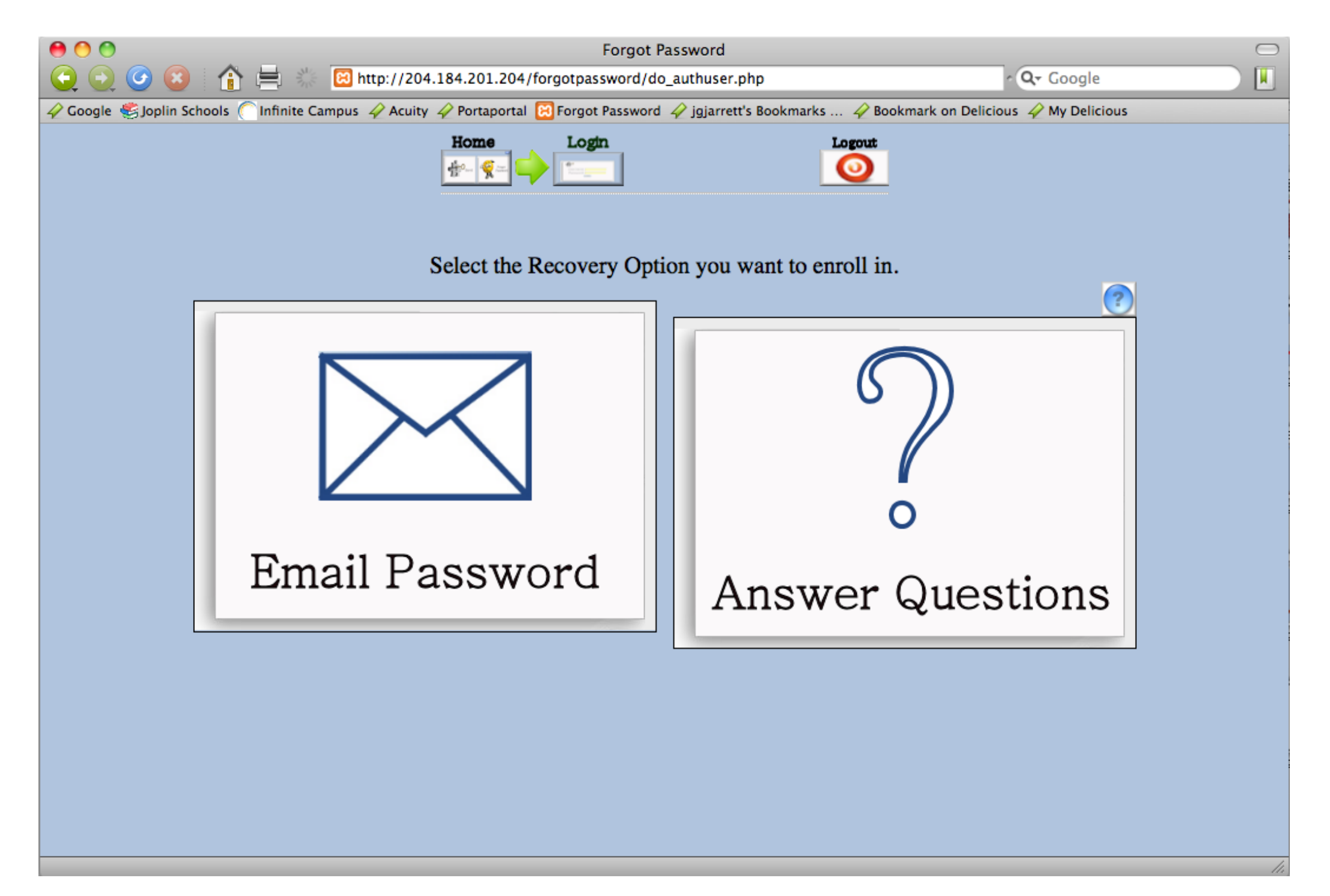

Step 7: Create a PIN # (date of birth 0414, last 4 numbers of

a phone number you know well 1949, or an address 2204)

**Step 8:** Answer the two questions. (Toggle and choose the questions you will remember best)

**Step 9:** Click save.

| O O Forgot Password                                                                                                    |              |
|----------------------------------------------------------------------------------------------------|--------------|
| 😋 📀 🧭 😰 👔 📇 🔆 🛛 http://204.184.201.204/forgotpassword/questionoption.php                                                                            | ∧ Q→ Google  |
| 🔗 Google 🥞 Joplin Schools 🦳 Infinite Campus 🧳 Acuity 🏈 Portaportal 🔃 Forgot Password 🇳 jgjarrett's Bookmarks 🏈 Bookmark on Delicious 🏈 My Delicious |              |
| Home Login Options Logout                                                                                                    |              |
| Create a PIN and Two Answers.                                                                                                    |              |
| Pin:<br>Question 1: What town you were born in? ? 2<br>Answer 1:<br>Question 2: Least favorite school subject. ? 3<br>Answer 2:                     |              |
|                                                                                                    | <i>[i:</i> ] |

## **Step 10:** You will get this page. Read the instructions and click "Logout".

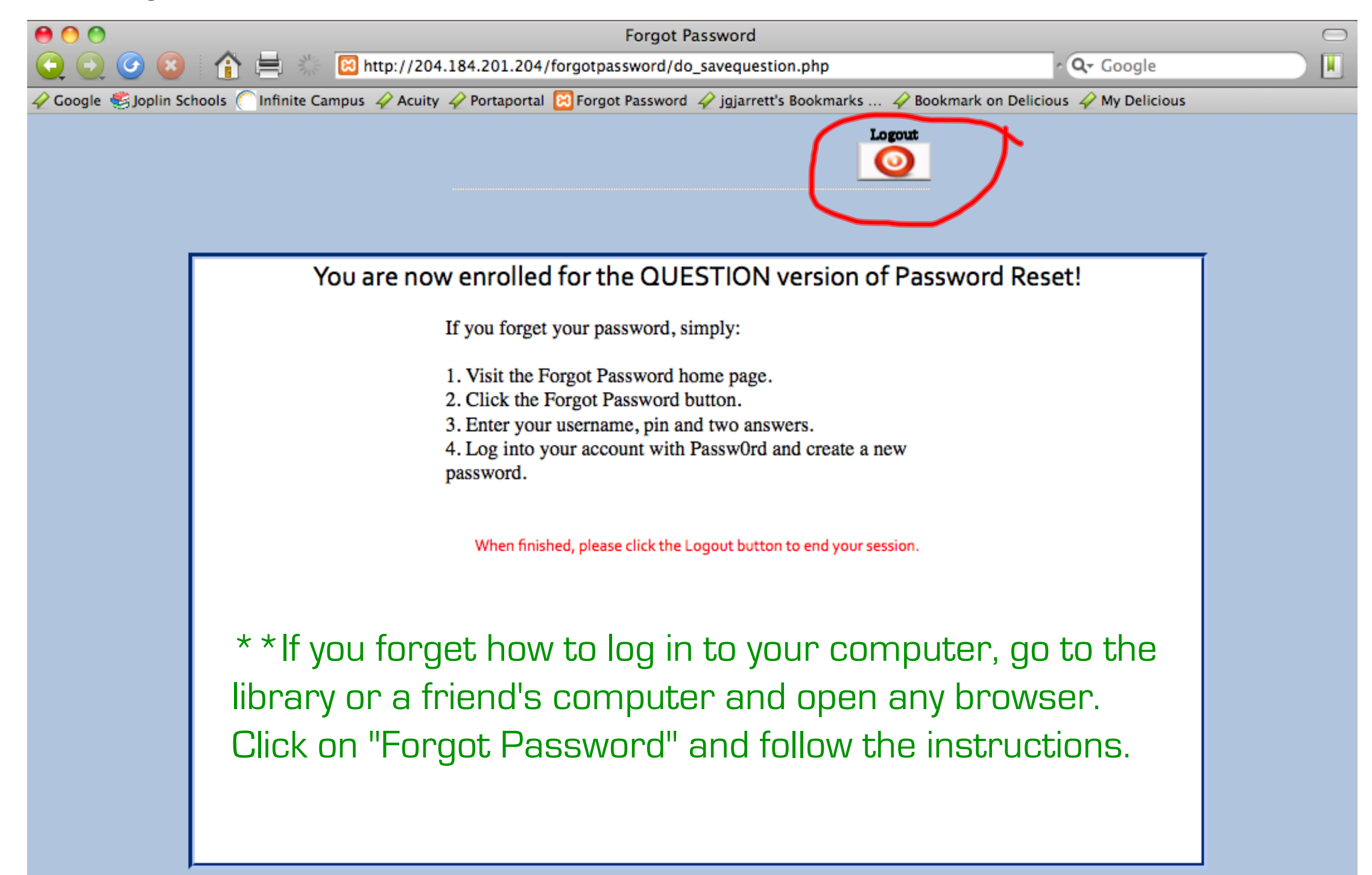